# 法政大学情報システム(履修登録申請)操作ガイド

法政大学社会学部

#### ◆履修登録申請を行う前に…

事前に「法政大学社会学部2017年度時間割表(以下「時間割表)」27ページ以降をよく読み、 予め時間割を確定してから申請を行ってください(システム上でいきなり登録申請は行わないでく ださい)。各自の時間割を48ページの表で作成し、必ず確認しながら申請を行ってください。

#### ◆履修登録申請とは…

自動登録科目を除く、今年度受講する全ての科目の登録を行います。 (通年科目・春学期科目・秋学期科目・教職科目・資格科目)

#### ◆履修登録申請期間・申請時間

申請期間であれば、何度でも履修登録申請をすることができます。

・指定時間以外は「情報システム」の「履修登録申請」にはアクセスができません。

★詳細な申請期間・時間については「時間割表」1ページ参照のこと。

## ◆履修登録申請の変更について

・履修登録申請期間終了後の履修登録変更を指定の期間で認めます。

- ・履修登録申請の変更は、履修登録申請の手続きと同一の方法でできます。また、変更期間内であれば、
   何度でも履修登録申請を変更することができます。
- ・指定時間以外は「情報システム」の「履修登録申請」にはアクセスができません。
- ・履修登録変更に伴う不利益が生じた場合の救済措置はありません。
   例えば、春学期科目の場合、途中で履修登録を変更することは、出席日数が少なくなるため単位 を修得できないおそれがあります。

★詳細な申請期間・時間については「時間割表」1ページ参照のこと。

#### ◆履修登録申請の操作手順

【注意】★必ず操作ガイドに示した手順に従って、履修登録申請を行ってください。
 ★履修登録申請期間の期限ぎりぎりでの申請は必ず避けてください。
 期間内であれば何度でも変更は可能です。まずは申請期間の初めに申請を行い、操作に慣れた上で、必要な時に変更を行ってください。
 ★申請可能時間ぎりぎりでの申請も避けてください。申請途中で申請ができなくなります。

## <動作環境について>

「法政大学情報システム」(履修登録申請)の推奨環境は以下のとおりです。

<推奨環境>

 0S
 : WindowsVista, 7, 8, 8.1

 ブラウザ
 : Internet Explorer 9, 10, 11

 推奨環境以外の環境では正しく動作しない場合があります。お使いのソフトウェアのバージョンなどを確認してください。

#### <必要な設定と注意>

(1)「ポップアップブロック」の解除

「情報システム」では、ポップアップを利用して画面を表示していますので、ポップアップブ ロックの解除が必要となります。設定を行っていない場合、トップ画面へアクセスした際に、 「ポップアップブロックを解除してからお入りください。」のメッセージが表示されます。こ の場合は、「ポップアップブロック」を解除した後、再度「法政大学情報ポータル」トップ画 面にアクセスしてください。

なお、詳細な手順については「<付属資料C>よくある問い合わせ」の「ポップアップブロックを解除してからお入り下さいのメッセージが表示される。」を参照してください。

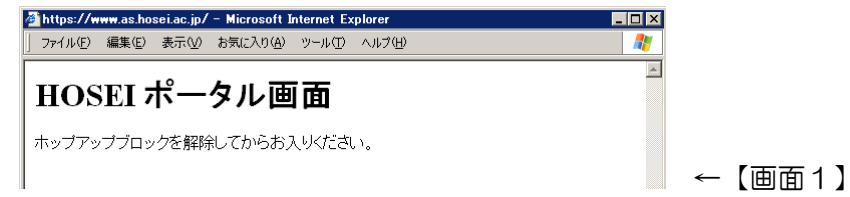

(2) Cookie を有効にする

本システムを利用するためには Cookie を有効にする必要があります。 Cookie を有効にする手順については、「<付属資料C>よくある問い合わせ」を参照してください。

(3) 授業支援システムとの違いについて

「授業支援システム」の「自己登録機能」は正規の履修登録申請とは異なります。 授業支援システムで科目の登録を行っても、本システムには反映されませんので、必ず本シス テムから正規の履修登録申請を行ってください。

(4) 画面のタイムアウト時間について

「情報システム」では、タイムアウト時間を 30 分としていますので、画面操作を行わずに 30 分以上経過すると「エラー」となります。この場合、再度ログインを行ってください。 この時、画面上で入力されていた文字・チェックなどの内容は消失してしまいますので注意し てください。

(5) アクセス集中時の対応について

アクセスの集中によるサーバー負荷のため、一時的につながりにくくなる場合があります。こ の場合は、少し時間を空けて再アクセスしてください。アクセス集中による接続不可のために 履修登録申請が完了しない場合がありますので、期限ぎりぎりでの申請は避けてください。

(6) PDF ファイルの生成方法について

PDF ファイル利用の前提条件として、「成績通知書」「履修登録科目確認通知書」の印刷・表示には、Adobe Reader がインストールされている必要があります。

「成績通知書出力」「履修登録科目確認通知書出力」ボタンを押すと、ウィンドウが開き「通知書」(PDF ファイル形式)が出力されます。

# 1.「法政大学情報システム」へのアクセス

「法政大学情報システム」にアクセスするには、2つの方法があります。

- (1)「法政大学情報システム」に直接アクセスする方法
  - 下記 URL を入力し、「法政大学情報システム」へアクセスします。

URL : <u>https://www.as.hosei.ac.jp/</u>

| 🙋 about:bla        | nk – Micr                            | osoft Inte | ernet Explorer    |        |      | _ |     |
|--------------------|--------------------------------------|------------|-------------------|--------|------|---|-----|
| ] ファイル( <u>E</u> ) | 編集( <u>E</u> )                       | 表示(⊻)      | お気に入り( <u>A</u> ) | ツール(工) | ヘルプ  | » | 2   |
| ) ( <u>ס</u> גלאק  | ス(D) http://www.as.hosei.ac.jp/ 💽 多動 |            |                   |        |      |   | 移動  |
| ど ページが表            | 示されました                               | :          |                   | -<br>  | ーネット |   | //. |

# 「法政大学情報システム」へのログイン

「統合認証システム」の画面が表示されますので、ユーザ名/パスワードを入力し、[ログイン]ボタンを選択します。

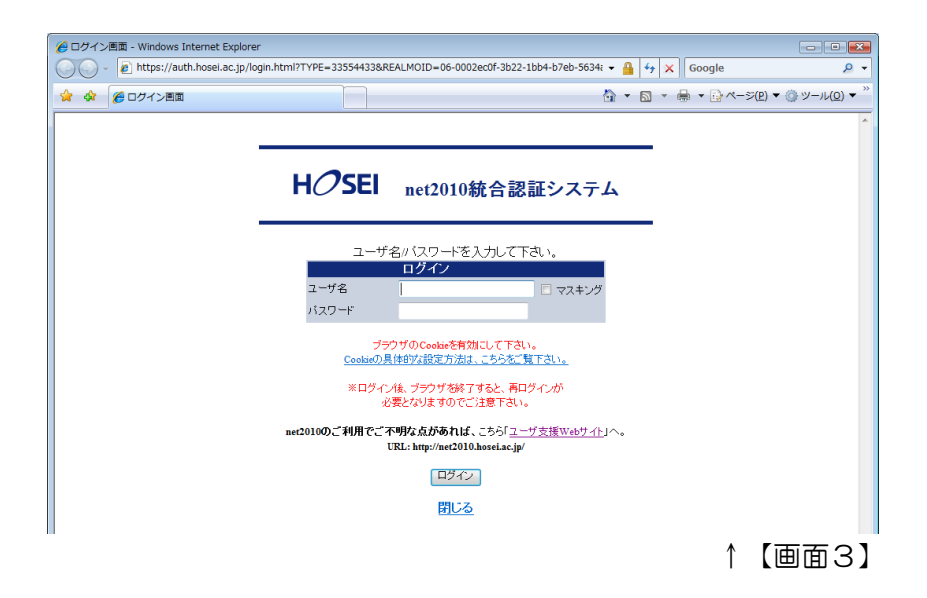

※統合認証用のユーザ名/パスワードは、入学時に全員に配付されているものです。

※パスワードを忘れてしまった場合は、多摩総合情報センター(総合棟3階)窓口で再発行の手続 きを行ってください。 (2)「情報システムユーザサポートサイト」を経由してアクセスする方法

下記 URL を入力し、「情報システムユーザサポートサイト」へアクセスします。

URL : <u>https://www.hosei.ac.jp/as/student/</u>

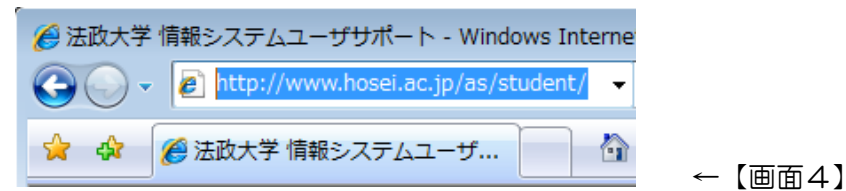

「総合認証システム」の画面が表示されますので、ユーザ名/パスワードを入力し、 [ログイン]ボタンを選択【画面3】すると、「情報システムユーザサポート」画面になります。 画面右上<u>[サービスを利用する]</u>から「法政大学情報システム」にログインできます。

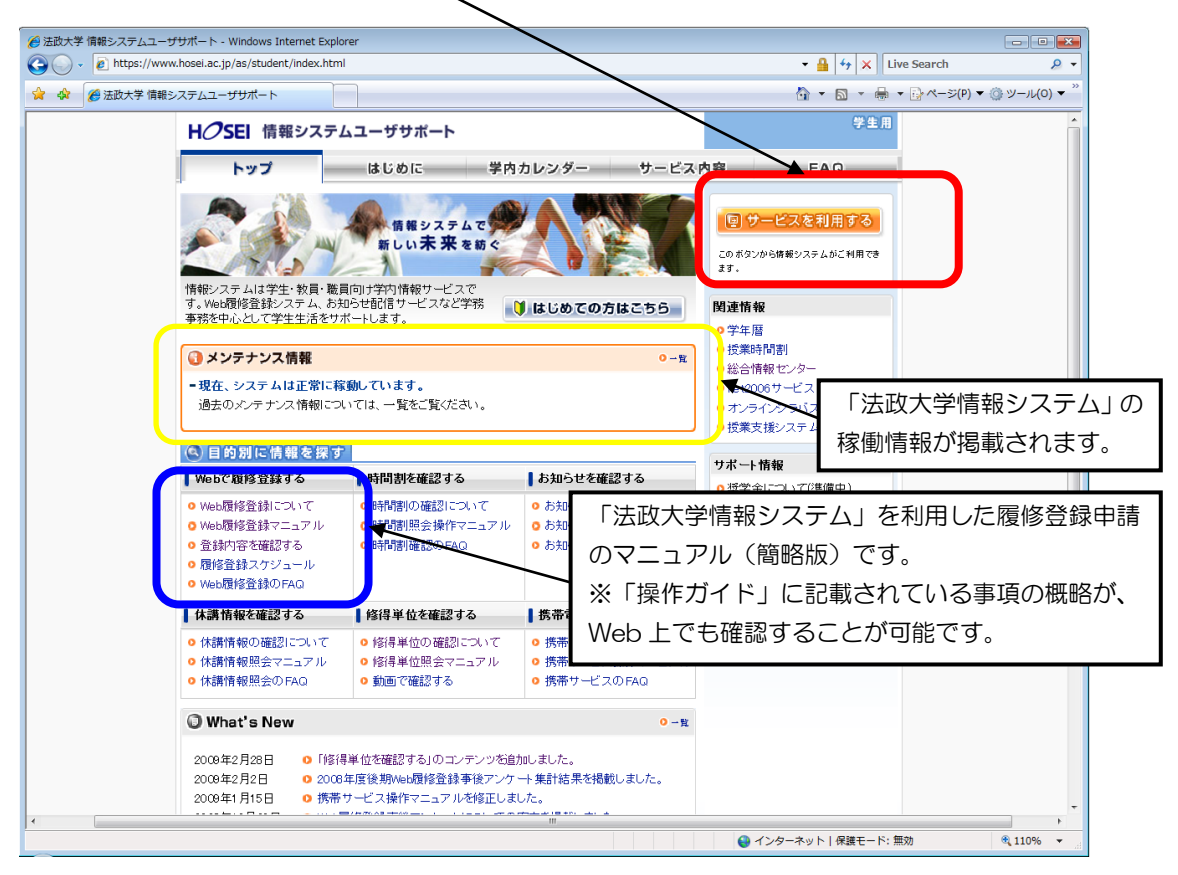

↑【画面5】

# 2.「法政大学情報ポータル」画面

「法政大学情報ポータル」画面が表示されます。 メインメニューから「履修申請」を選択してください(起動に少し時間を要します)。

| 🗿 https://www.as.hosei.ac                        | .jp - 法政大学 | 青稲ポータル - | dicrosoft In | ternet Explor | er      |                 |               |
|--------------------------------------------------|------------|----------|--------------|---------------|---------|-----------------|---------------|
| H <i>O</i> SEI                                   |            |          |              |               |         | Housei Taro(学生) | ■ログアウト        |
| 法政大学情報ボータル                                       |            |          |              |               |         |                 | (CGA010PCT01) |
| 「メインメニュー                                         | ◎お知らせ      | ż        |              |               |         |                 |               |
| <ul> <li>→ 授業・時間割照会</li> <li>→ 休講状況照会</li> </ul> | 0/0ページ     | € → <-   | 97 📔 🛛       | 0 表示件数        | 未選択 🔽 😡 |                 |               |
| → <u>補講状況照会</u>                                  | 項番         | 区分       | 種別           | 件名            | お知らせ配信元 | 掲載期間            |               |
| → <u>抽感役莱履修申請</u> → 霜修申請                         |            |          |              |               |         |                 |               |
| →尾谷取当                                            |            |          |              |               |         |                 |               |
| → <u>単位修得状況照会</u>                                |            |          |              |               |         |                 |               |
| → <u>キャリア就職</u>                                  |            |          |              |               |         |                 |               |
| → 架学金申請                                          |            |          |              |               |         |                 |               |
|                                                  |            |          |              |               |         |                 |               |

## ※「学生メニュー」画面との関連性

情報ポータルから各メニューに遷移すると、各画面右下に<sup>2×インメニューへ戻る</sup>ボタンが表示されます。 ボタンを選択すると、情報ポータルのメインメニューには戻らず、学生メニューが表示されます(画面 6-2)。

【法政大学情報ポータル】

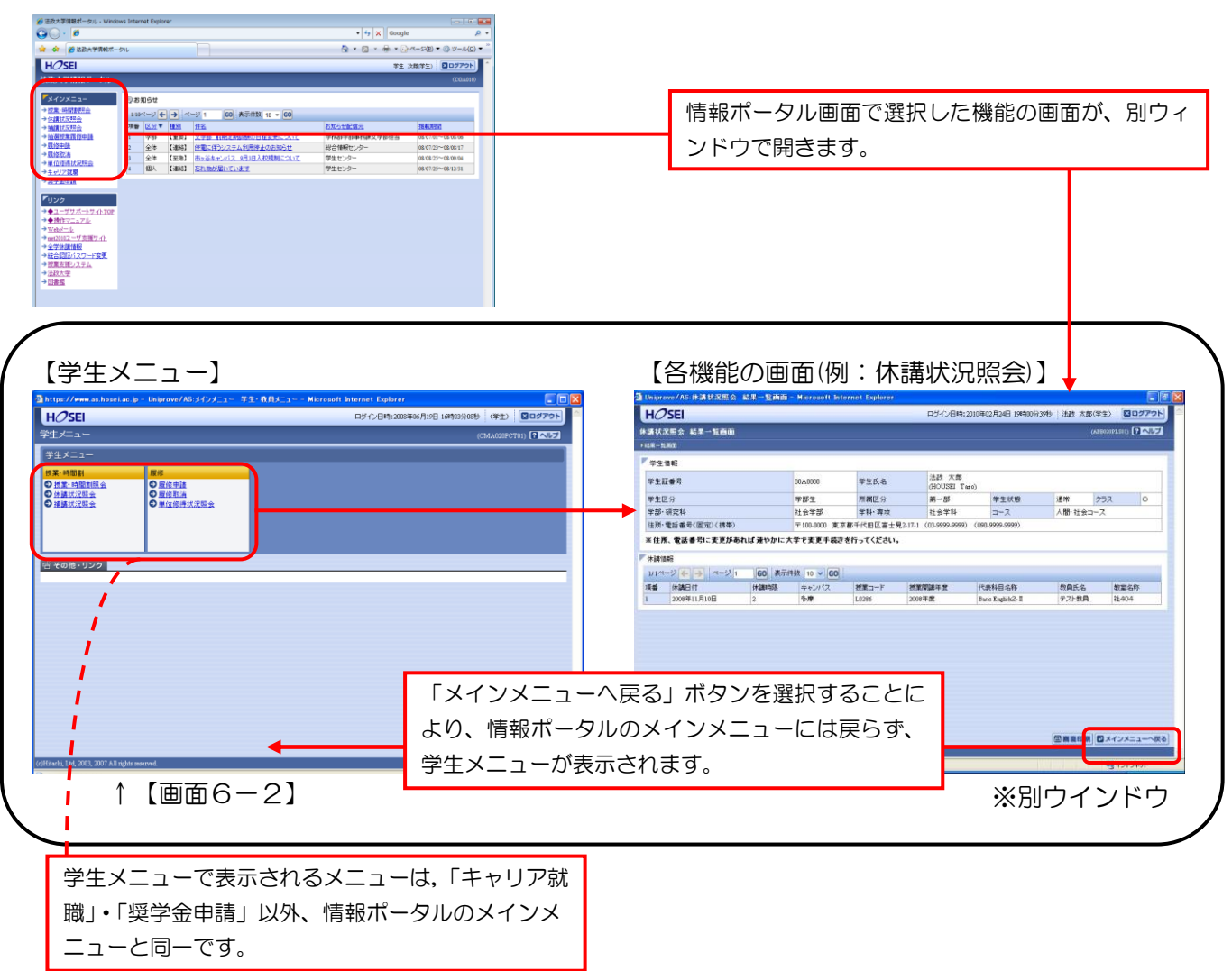

# 3.「履修登録画面」の冒頭画面の表示

「法政大学情報ポータル画面」のメインメニューから、はじめて「履修申請」を選択すると、次 のような画面(エラーメッセージ)が表示されることがあります。

| HCRB     D00-00-00-00-00-00-00-00-00-00-00-00-00-                                                                                                    |           |
|----------------------------------------------------------------------------------------------------|-----------|
| AREA 4-28150AE (BROWN) (B22)<br>- RANAR<br>- RANAR |           |
| Control (C)      Control (C)      C                                                                                                    |           |
|                                                                                                    |           |
| 7 Ap. 10                                                                                                    |           |
|                                                                                                    |           |
| 71.047                                                                                                    |           |
| PECH RELY B-0 VEND 40 PH                                                                                                    |           |
| THE CONTRACT OF CONTRACT OF CONTRACT.                                                                                                    |           |
| Provide and Advanced application of the Proceeding Control of Control of Cont                                                                                                    |           |
| And Letter 4 to Christon And And And And And And And And And An                                                                                                    |           |
| ↓ ■ ■ 層修由請内容にエラーがあるため 由語できませんでした N下のT                                                                                                    | 「う」内容を確認し |
| した。 「「「「「「」」」」「「」」」」「「」」」「「」」」「「」」」「「」」」」「「」」」「」」」「」」」「」」」「」」」」                                                                                                    |           |
|                                                                                                    |           |
| 再度申請をやり直してください。                                                                                                    |           |
|                                                                                                    |           |
| ・要件グループの下限を満たしていません。                                                                                                    |           |
|                                                                                                    |           |
|                                                                                                    |           |
|                                                                                                    |           |
|                                                                                                    |           |
|                                                                                                    |           |

この画面は、「Basic English1-III」「Basic English2-III」「コンピュータ入門」などの「自動登録科目」がすでに登録されている場合に表示されます。 (社会学部事務課で「自動登録」を行った際、履修判定を行っているため、上記エラーメッセージが表示されてしまいます。)

★このエラーメッセージが「履修登録申請」を初めて行う際に表示されていても、自分自身の 履修登録申請を行うことは可能です。 また、自分自身で「履修登録申請」を行い、進級要件をクリアすれば問題はありません。

≪注意≫

最初にエラーメッセージという形で表示されてしまいますが、気にせずに「履修登録申請」を 行ってください。 ただし、自分自身で一度[申請]ボタンを押して以降のエラーメッセージは、申請に不備があ る場合です。その際は必ず修正をしてください。

<冒頭画面についての確認が終了したら…>

★「単位修得状況」を確認したい場合→4.へ ★「単位修得状況」を確認せずに「履修登録申請」を行う場合→5.へ それぞれ進んでください。

# 4. 単位修得状況の確認

前年度までの自身の単位修得状況を確認することができます。 右上の<u>[成績通知書印刷へ]</u>を選択してください。

Adobe Reader がインストールされている場合「成績通知書」が PDF 形式で表示されます。

| -                                                                         |                                                                                        |                                                     |                                          |                                                   | · ·                                       |                                        |                              |                                                                                                  |            |                |
|---------------------------------------------------------------------------|----------------------------------------------------------------------------------------|-----------------------------------------------------|------------------------------------------|---------------------------------------------------|-------------------------------------------|----------------------------------------|------------------------------|--------------------------------------------------------------------------------------------------|------------|----------------|
|                                                                           | 法政大学<br>HOSEI University                                                               |                                                     |                                          |                                                   |                                           | ログイン日時                                 | \$:2015年02月09日:              | 5時14分40秒                                                                                         |            | N D\$          |
| 修申                                                                        | 請 申請状                                                                                  | 況画面                                                 |                                          |                                                   |                                           |                                        |                              |                                                                                                  | (ARD010PCT | i01) <b>(?</b> |
| 申請状況                                                                      | 画面                                                                                     |                                                     |                                          |                                                   |                                           |                                        |                              |                                                                                                  |            |                |
| 申                                                                         | 請                                                                                      |                                                     |                                          | U W                                               | ebシラバス 🚽                                  |                                        | _                            | 成績通知書                                                                                            | 印刷へ 教職資格   | 各取得            |
| 学生情                                                                       | ŧR                                                                                     |                                                     |                                          |                                                   |                                           | -                                      | l l                          |                                                                                                  |            |                |
| 学生証明                                                                      | ₩<br>新号                                                                                |                                                     |                                          | 学生氏名                                              |                                           |                                        |                              |                                                                                                  |            |                |
| 学生区分                                                                      | 77                                                                                     | 4                                                   | 学部生                                      | 所属区分                                              | 第一部                                       |                                        | 学生状態                         | 通常                                                                                               | クラス        |                |
| 学部·研                                                                      | 究科                                                                                     | 沅                                                   | 大学部                                      | 学科・専攻                                             | 国際政治                                      | 台学科                                    | コース                          | アジア国                                                                                             | 際政治コース     |                |
| 住所·雷                                                                      | (話錄号(固定)(                                                                              | 携帯)                                                 |                                          |                                                   |                                           |                                        |                              |                                                                                                  |            |                |
| 履修才:<br>外国語<br>2014年                                                      | ブション情報<br>:度 春学期 風!                                                                    | 英語                                                  | う回履修申請の                                  | 外国語(諸外日<br>)結果「卒業見込」と                             | 国語)<br>:なりました。 洋                          | 中国語<br>1定日時: 2014年                     | 09月30日 14時44(                | <del>前</del> 46秒)                                                                                |            |                |
| 履修才:<br>外国語<br>2014年<br>変線付き<br>▶にカ~                                      | ブション情報<br>渡春学期 履(<br>テキストにカー:<br>-フルを合わせ?<br>科目の                                       | 英語<br>修申請状況 (f<br>ノルを合わせる<br>32、履修エラ<br>1操作         | 行回履修申請の<br>ると、全文を確<br>一内容を確認             | <b>外国語(諸外(</b><br>)結果「卒業見込」と<br>認できます。<br>できます。   | 国語)<br>-なりました。 ¥<br>科目の                   | 中国語<br>1定日時:2014年<br>扇修状態              | :09月30日 148 <del>5</del> 44; | 计46秒)                                                                                            |            |                |
| 履修オ:<br>外国語<br>2014年<br>歳線付き<br>●にカー<br>アイコン                              | ブション情報<br>度春学期 風<br>デキストにカー<br>ーンルを合わせえ<br>科目の<br>の種別 十科                               | 英語<br>修申請状況 (f<br>リルを合わせる<br>Sと、履修エラ<br>特像作<br>目の追加 | 前回履修申請の<br>ると、全文を確<br>一内容を確認             | 外国語(諸外)<br>の結果「卒業見込」と<br>認できます。<br>できます。<br>科目の別除 | 国語)<br>-なりました。 ¥<br>科目の<br>[2] 甲E         | 中国語<br>1定日時: 2014年<br>履修状態<br>1科目      | :09月30日 14時44;<br>回照修科4      | )<br>)<br>1<br>1<br>1<br>1<br>1<br>1<br>1<br>1<br>1<br>1<br>1<br>1<br>1<br>1<br>1<br>1<br>1<br>1 | ▶ 履修済科目    |                |
| 履修オ:<br>外国語<br>2014年<br>歳線付き<br>Dにカー<br>アイコン<br>電履修科                      | ブション情報<br>渡春学期 風(<br>デキストにカー:<br>ーンルを合わせる<br>の種別 十科<br>相日の                             | 英語<br>修申請状況 (f<br>リルを合わせる<br>5と、履修エラ<br>1操作<br>目の追加 | 前回履修申請の<br>ると、全文を確認<br>一内容を確認            | 外国語(諸外に)<br>D結果「卒業見込」と<br>認できます。<br>できます。 科目の利除   | 国語)<br>なりました。 羊<br>料目の<br>[] 申[           | 中国語<br> 定日時:2014年<br>履修状態<br> 料日       | 09月30日 14時44<br>回顧修科4        | ੇ746₱\$)<br>∃                                                                                    | ○ 履修済料目    |                |
| 履修オ:<br>外国語<br>2014年<br>凌線付き<br>Pにカー<br>アイコン<br>電履修料<br>時期                | ブション情報<br>度春学期 風<br>デキストにカー:<br>-ンルを合わせ<br>科目の<br>の種別 中科<br>料<br>目                     | 英語<br>多申請状況(<br>パルを合わせる<br>など、履修エラ<br>一様作<br>目の適加   | 前回履修申請の<br>ると、全文を確認<br>一内容を確認            | 外国語(諸外に)<br>D結果「卒業見込」と<br>認できます。<br>できます。 科目の承承   | 国語)<br>- なりました。 筆<br>科目の<br>原 申<br>水      | 中国語<br>I定日時: 2014年<br>履修状態<br>解料目<br>木 | 09月30日 14時44<br>() 履修44      | 分46种)<br>3<br>金                                                                                  | ○ 履修済料目    |                |
| 履修才:<br>外国語<br>2014年<br>凌線付き<br>■ にカー<br>アイコン・<br>■ 履終料<br>時期<br>単<br>1時間 | 支ション情報<br>渡春学期 風<br>テキストにカー・<br>シリルを合わせ<br>和目の の種別 一科<br>相目<br>の種別 月<br>遺等期前半<br>春学期前半 | 英語<br>冬申請状況(f<br>リルを合わせる<br>と、履修エラ<br>操作<br>3の適加    | 100度修申請の<br>55と、全文を確<br>一内容を確認<br>一<br>一 | 外国語(結外1<br>の結果「卒業見込」と<br>認できます。<br>できます。<br>料目の承疇 | 国語)<br>たなりました。 単<br>料目の<br>原 申E<br>水<br>千 | 中国語<br>『定日時: 2014年<br>履修状態<br>林日<br>木  | 509月 30日 14時44;<br>① 魔修和4    | 前46秒)<br>3<br>全<br>€                                                                             | 原修済4日      |                |

★「成績通知書」の系列別科目修得状況欄で、科目群ごとの単位修得状況を見て、科目群ごとの 不足単位を確認してください。

「必要単位」・・・進級・卒業するために必要な最低修得単位数を表しています。 「単位集計」

- - 修得・・・これまでの修得済単位数を表しています。
  - 履修・・・履修登録していて未修得の単位数を表しています。
- <注意>

卒業所要単位数の合計は、「要件合計」欄に集計されます。

「総合計」欄ではないので注意してください。

★情報ポータルの使用ができない場合に備えて印刷し保管しておくことを勧めます。 (「<付属資料 B>PDF ファイルの生成方法」参照)

⇒確認を終えたら、[戻る]を選択し、「履修登録申請」画面に戻ります(→5. へ)

# 5. 履修登録申請

自動登録科目(「Basic English」や「諸外国語初級」など)は、履修登録申請開始前に社会学 部事務課で各自が該当する曜日・時限にあらかじめ登録を行っています。自動登録科目は、削 除や変更はできません。該当する科目に間違いがあった場合は、社会学部事務課窓口に申し出 てください。

なお、英語・諸外国語初級の再履修科目については、履修登録申請前に実施した「外国語補講 登録」の結果を登録しています(補講受付をしていない場合は表示されないので、社会学部事 務課窓口で手続きをしてください)。

※「Basic English1・2」認定試験の結果は、春学期の成績発表時に反映されます。

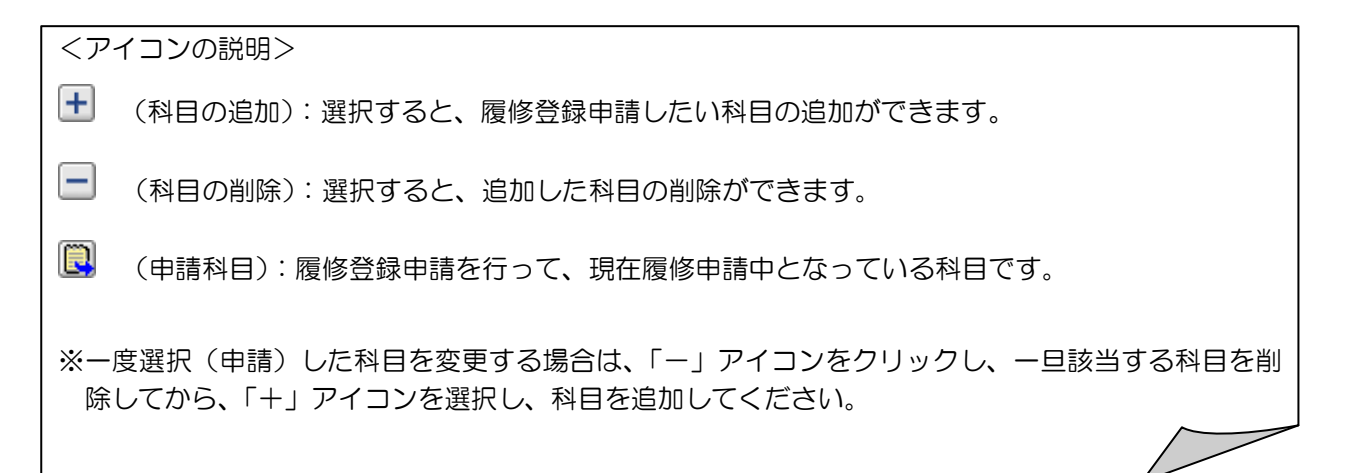

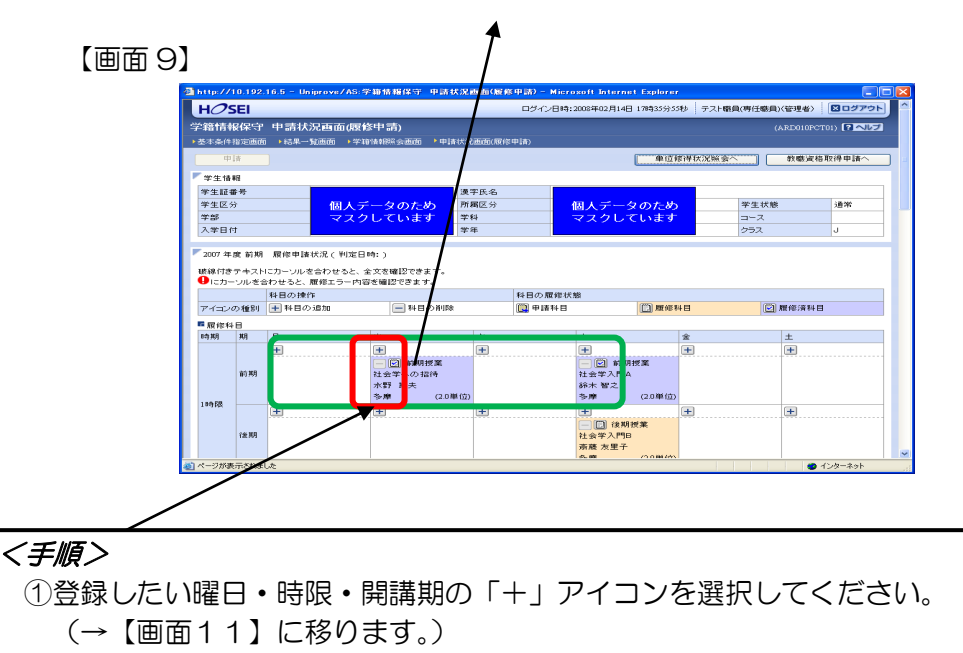

各曜日・時限ともに、春学期(通年科目含む)・秋学期と2つに分かれています。

※通年科目は、春学期の開講期で選択してください。

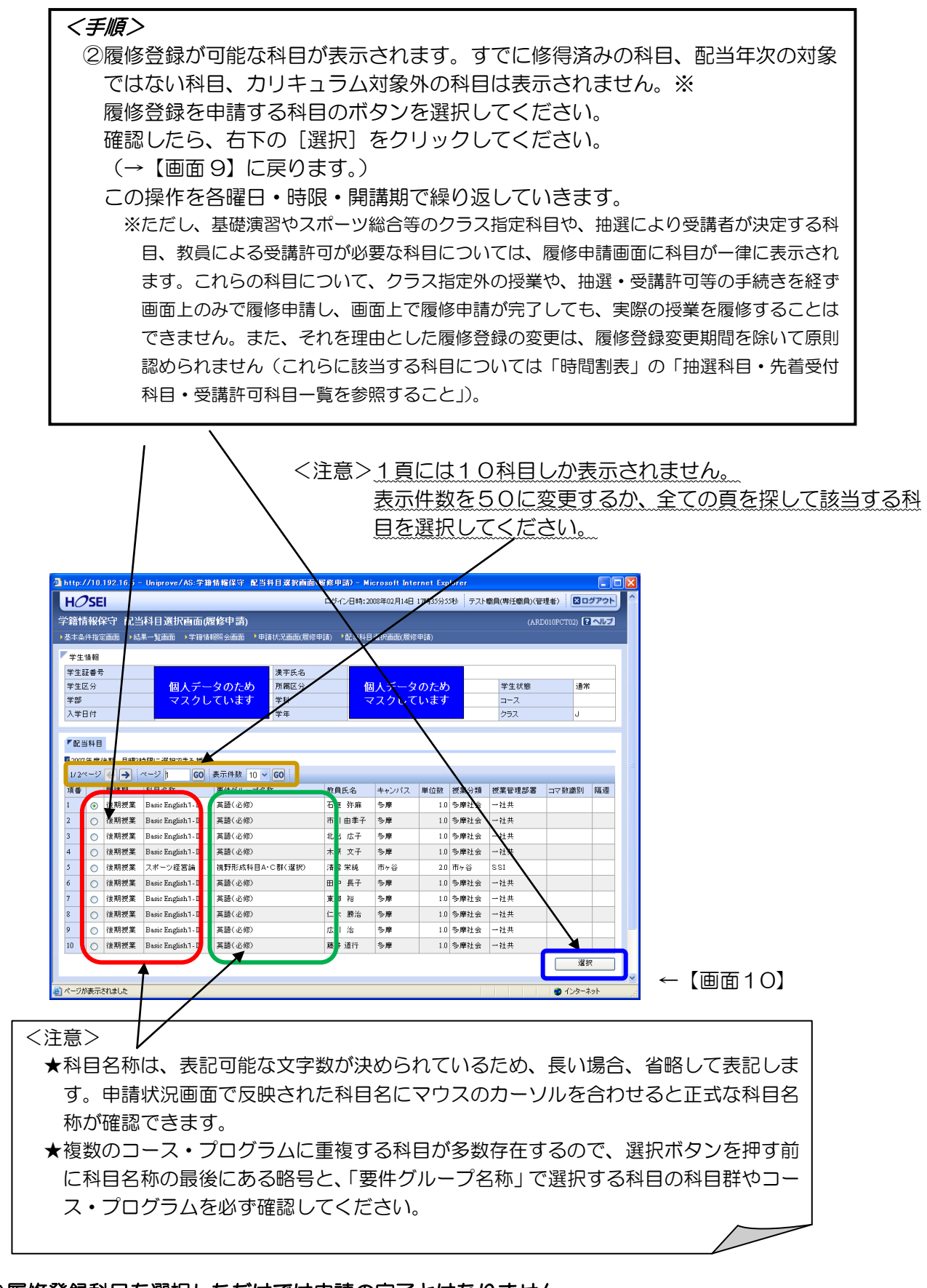

⇒履修登録科目を選択しただけでは申請の完了とはなりません。 必ず次の「6. 履修登録申請の決定」の手続きをしてください(変更の場合も同様です)。

# ≪教育実習事前指導、教育実習、諸外国語中級7・8について≫

教育実習事前指導は、クラス分けアンケートに基づいて、該当する曜日・時限・開講期に予め自 動登録がされています。

教育実習は、「教育実習登録票」に基づいて、履修登録申請画面の下段の「集中・その他」に予め自動登録がされています。

諸外国語中級7・8合格者は、履修登録申請画面の下段の「集中・その他」に予め自動登録がされています。

削除や変更はできません。また該当する科目に間違いがあった場合は、社会学部事務課窓口に申 し出てください。

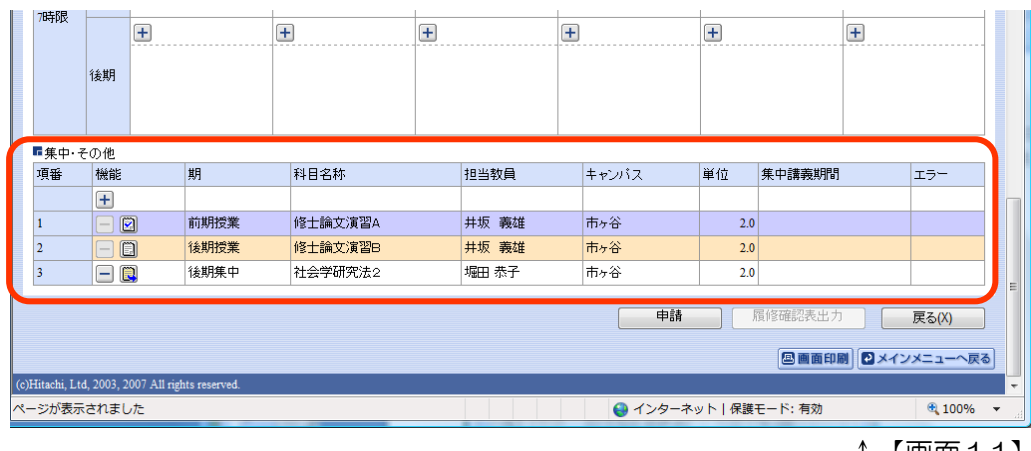

↑【画面11】

## 6. 履修登録申請の決定

(1) 進級・卒業要件の確認

全ての履修登録科目の選択が終了したら、「申請」ボタンを押す前に進級・卒業要件を満た しているかどうかを必ず確認してください。

(2)「履修登録申請」の決定

選択した科目が以下のように表示されます。

(間違っていた場合):「一」で削除してから、「+」で追加する(上記5.)。 (間違いがない場合): 左上の [申請] ボタンをクリックする。

| http://      | /10.192. | 16.5 – Uniprove/AS | :学籍情報保守 申      | 清状况画面、雁  | 修申請)-Micro | soft Interne | t Explorer    |         |             |           |    |
|--------------|----------|--------------------|----------------|----------|------------|--------------|---------------|---------|-------------|-----------|----|
| HO           | SEI      |                    |                | /        | ログイン日時:    | 2008年02月14日  | 17時35分55      | し テスト職( | 員(専任職員)(管理者 | > 図ログアウ   | F  |
| 学籍情          | 報保守      | 申請状況画面(曆           | 66中請)          |          |            |              |               |         | (ARD010     | IPCT01)   | 7  |
| ▶基本条件        | 牛指定画面    | ▶結果一覧画画 ▶4         | 学辅情報照会画面 🔸     | 申請状況画面(履 | 修申請)       |              |               |         |             |           |    |
|              | 申請       |                    |                |          |            |              | 单位修           | 得状況照会   | <b>教職</b>   | 資格取得申請へ   |    |
| 学生的          | 委 幸居     |                    |                |          |            |              |               |         |             |           |    |
| 学生証          | [番号      |                    |                | 漢字氏名     |            |              |               |         |             |           |    |
| 学生区          | 分        | 個人                 | データのため         | 所属区分     |            | 個人データ        | のため           |         | 学生状態        | 通常        |    |
| 学部           |          | マス                 | クしています         | 学科       |            | マスクして        | こいます          |         | コース         |           |    |
| 人学日          | 151      |                    |                | 学年       |            |              |               |         | クラス         | J         |    |
| 2007 2       | 手度 前期    | 履修申請状況(判定          | 日時:)           |          |            |              |               |         |             |           |    |
| 破線付け         | きテキスト    | にカーソルを合わせると        | 、全文を確認できます     |          |            |              |               |         |             |           |    |
| <b>9</b> ісл | ーソルを含    | わせると、履修エラード        | 内容を確認できます。     |          |            |              |               |         |             |           | _  |
|              |          | 科目の操作              |                |          | 科目の履修状     | 態            |               |         |             |           |    |
| アイエ          | ノの種別     | ➡ 科目の追加            | — 科目の育         | ·川B余     | 🛄 申請科目     |              | 📄 履修科         | ·8      | 🕑 履修済       | 科目        |    |
| ■ 履修:        | 科目       |                    |                |          |            |              |               |         |             |           | _  |
| 時期           | 期        | 月                  | 火              | 71       |            | *            |               | ÷       | ±           |           |    |
|              |          | <b>±</b>           | ±              | <u>+</u> |            | <b>+</b>     |               | +       |             |           |    |
|              |          |                    | — 🖸 前期授業       | E        |            | - 🖸 前期       | 授業            |         |             |           |    |
|              | 前可 共月    |                    | 社会学への招待        |          |            | 社会学人PHA      |               |         |             |           |    |
|              |          |                    | 小打 印天<br>多摩 () | 2.0単位)   |            | 却不 首之<br>多摩  | (2.0単位)       |         |             |           |    |
| 18時6展        |          | +                  | +              | +        |            | +            |               | +       | <b>.</b>    |           |    |
|              |          |                    |                |          |            | — 📋 後期割      | 受業            |         |             |           | -1 |
|              | 後期       |                    |                |          |            | 社会学入門B       |               |         |             |           |    |
|              |          |                    |                |          |            | 斎藤 友里子       | (0.0 *** //)  |         |             |           |    |
| ページが         | 表示されま    | った                 |                |          |            | 1.0% 644     | 7.111666 (65) |         |             | 🥑 インターネット |    |
|              |          |                    |                |          |            |              |               |         |             | <b>7</b>  |    |
|              |          |                    |                |          |            |              |               |         | Î           | 【���� 1   | 12 |

[申請]ボタンを選択すると、履修登録申請の内容に問題がないかチェックされます。
 このチェックは、履修登録上限単位数・進級要件などの最低限のチェックです。
 エラーがあった場合は、エラー内容が画面上部に表示されるか、エラーのある科目に「!」アイコンが表示されます。このアイコンにカーソルを重ねるとエラー内容が確認できます(<付属資料A>参照)。エラー箇所を修正して再度[申請]ボタンを選択してください。
 エラーがなければ、[申請]ボタンは非活性になり、「履修登録申請」は完了となります(→(3)へ)。
 ※[申請]ボタンは、履修登録申請期間内であれば何度でも行えます(=何度でも変更可能)。た

- だし、期間を過ぎると一切操作はできません。 ※「履修登録申請」が完了し、[申請] ボタンが非活性になってから、科目を変更したりすると、
  - 「完了」状態から「入力中」の状態に戻ってしまいますので注意してください。
- (3) 履修登録科目確認通知書の出力(「履修登録申請」完了時/「履修確定」作業後) 履修登録申請が終了したら、【画面12】の下段(=【画面13】)から[履修登録科目確認 通知書出力]を選択してください。

「履修登録科目確認通知書」の PDF ファイルが作成されます(「<付属資料 B>PDF ファイルの生成方法」参照)。印刷して申請内容の確認・進級要件などを点検してください(集計項目が多いため、印刷は2枚になります。またプリンタの用紙サイズに合わせて印刷設定で用紙を設定してください)。

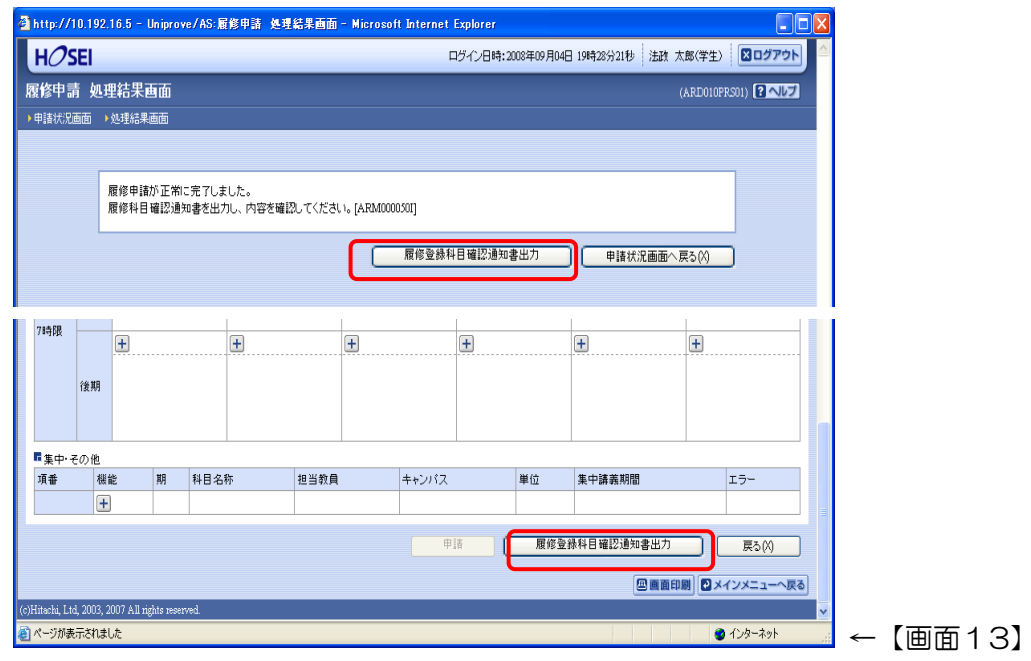

#### ≪注意≫

①「履修登録申請」完了時に、「履修登録科目確認通知書」を必ず出力してください。

②社会学部事務課窓口での「履修登録科目確認通知書」の配付は行いません。各自の確認をもって履修登録申請は「完了(→承認)」しますので、十分注意してください。 履修登録変更期間終了後に社会学部事務課で「履修確定」作業を行います。「履修確定」後、「履

履修登録科目確認通知書」を各自で必ず出力し、保管してください。

### ◆学内の履修登録申請可能な場所

総合棟カフェテリアなどの学内の施設で「履修登録申請」を行うことが可能です。また、学内以外のPCからでも「履修登録申請」を行うことができます。 ただし、携帯電話などからの履修登録申請はできません。

#### ◆時間割修正・変更ならびに不具合などの連絡方法

時間割の修正や変更、システムの不具合などが起きた場合、速やかに掲示で発表するとともに「法 政大学情報システム」の「法政大学情報ポータル」画面にある「お知らせ」機能で配信します(上 記操作手順の1.~2.を参照)。

毎日、掲示板とこの「お知らせ」部分を確認するとともに、携帯電話のメールに転送できるように 設定してください(<付属資料 E>参照)。

| 🖻 法政大学情報ポータル - Micr | osoft Inter | rnet Explo       | rer         |                       |
|---------------------|-------------|------------------|-------------|-----------------------|
| ファイル(E) 編集(E) 表示(⊻) | お気に入り       | ( <u>A</u> ) ツール | のへいづい       | Ø                     |
| HØSEI               |             |                  |             |                       |
| 法政大学情報ボータル          |             |                  |             |                       |
|                     |             |                  |             |                       |
| メインメニュー             |             | 印らせ              |             | ·                     |
| → <u>休護情報照会</u>     | 10.0        |                  | N           |                       |
| → <u>キャリア就職</u>     | 1/1~~       | -26              | <b>&gt;</b> | 1 GO 录示件级 10 ▼ GO     |
| → <u>逆学金申请</u>      | 項番          | 区分▼              | 種別          | <u>件名</u>             |
|                     | 1           | 学部 (             | 【重要】        | 文学部 前期定期試験の日程変更について   |
| 「リンク                | 2           | 全体               | 【お知らせ】      | 停留に伴うシステム利用停止のお知らせ    |
| → Webx-1            | 3           | 全体               | 【緊急】        | 市ヶ谷キャンパス 8月3日入校規制について |
| →統合認証パスワード変更        | 4           | 個人               | 【連絡】        | 忘れ物が届いています            |
| → 授業支援システム          |             |                  |             |                       |
| → <u>法政大学</u>       |             |                  |             |                       |
| →図書館                |             |                  |             |                       |
|                     |             |                  |             |                       |
|                     |             |                  |             |                       |

#### 【画面14】

#### ◆連絡窓口

「履修登録申請を行っている際に、「アクセスできない」「ポップアップブロックを解除できな い」など、技術的な問題が発生した場合の窓口として、コールセンターを開設します。 (名 称) 法政大学 Web 履修コールセンター (期 間) 履修登録申請期間(「時間割表」1ページ参照のこと) (時 間) 履修登録申請時間(「時間割表」1ページ参照のこと) (電話番号) 03-5613-3608 ※電話番号の掛け間違いのないように注意してください。 【開設日時】 2017年4月2日(日)9:00~5月1日(月)03:00 【初日・最終日以外の受付時間】 10:00~02:00 (26:00) (履修登録申請全般)社会学部事務課窓口 (ユーザ名・パスワード)多摩・総合情報センター窓口 ※その他の問い合わせは業務時間内に窓口で直接問い合わせてください。

# <付属資料A> エラーー覧及び対応方法

「履修登録申請」に関するエラーと対応方法について簡単に示します。エラー内容に従い、履修登録申 請を修正して[申請]を再度行ってください。

### ◆上限単位数について

| 表示         | エラー内容                | 対応方法                      |
|------------|----------------------|---------------------------|
| 春学期履修上限エラー | 春学期で履修可能な単位数を超えています。 | 春学期申請科目を削除して単位数を減らしてください。 |
| 秋学期履修上限エラー | 秋学期で履修可能な単位数を超えています。 | 秋学期申請科目を削除して単位数を減らしてください。 |
| 年間履修上限エラー  | 年間で履修可能な単位数を超えています。  | 通年申請科目を削除して単位数を減らしてください。  |

#### ◆同一曜日の複数キャンパスでの受講について

| 表示         | エラー内容                            |              | 対応方法                               |        |  |  |
|------------|----------------------------------|--------------|------------------------------------|--------|--|--|
| 開講キャンパスエラー | 異なるキャンパスで開講する授業は、連続して履修<br>できません | 申請し<br>ます。   | た科目は異なるキャンパスの授業が<br>当該科目を変更してください。 | 「連続してい |  |  |
| 多摩キャンパス開講  | 科目と市ヶ谷キャンパス開講科目を、同               | 一曜[          | 日に履修することはできませ                      | th.    |  |  |
| Ex.)月曜1時限: | 多摩キャンパス開講科目を履修                   | $\mathbf{v}$ | 同一曜日の複数キャンパス                       |        |  |  |
| 月曜3時限      | :市ヶ谷キャンパス開講科目を履修                 | ^            | での受講は不可。                           |        |  |  |

### ◆進級・卒業要件の不足ならびに公開科目の超過

| 表示      | エラー内容                   | 対応方法                      |
|---------|-------------------------|---------------------------|
| 要件グループ  | ーつ以上の進級・卒業要件の下限を満たしていませ | 該当する要件の科目を追加して下限以上の単位数とし  |
| 下限エラー   | ん。                      | てください。                    |
| 要件グループ  | ーつ以上の履修登録に関する条件の上限を超えて  | 該当する条件の科目を削除して上限以下の単位数とし  |
| 上限エラー   | います(公開科目など)。            | てください。                    |
| 要件グループ  | 副専攻や4年次の年間8単位、通年・秋学期4単位 | 該当する要件の科目を追加して、条件を満たすために必 |
| 下限条件エラー | 以上の修得などの条件の下限を満たしていません。 | 要な下限以上の単位数としてください。        |

## ※他学部公開科目(→自由選択科目としてカウント)

3年次・4年次のみ受講することができます。履修登録可能な単位数は、3年次・4年次を通じて 16単位以内(ただし、年間8単位を上限)に限られています。

◆その他のエラーメッセージ

く履修前提エラー>

内容:申請する科目を履修するための前提となる科目の単位を修得していないため履修出来ません。 対処:当該科目を削除するか履修前提条件を満たすように申請してください。

く排他前提エラー>

- 内容:申請する科目が他の科目名称(コース/プログラム等)で単位を修得済みのため、申 請できません。
- 対処:当該科目を削除してください。

# <付属資料B> PDF ファイルの生成方法

「成績通知書出力」「履修登録科目確認通知書出力」ボタンを押すと、ウィンドウが開き「成績通知 書」「履修登録科目確認通知書」(PDF ファイル形式)が出力されます。 内容を確認して、以下の手順で印刷または保存をしてください。

#### <印 刷>

①「ファイル」→「印刷」を選択すると印刷のプロパティが表示されます。
 ②出力先(プリンタの「名前」)を確認して、「OK」を選択すると「成績通知書」「履修登録科目確認通知書」が印刷されます。

#### 【注意】

印刷する前に必ず出力先の確認を行ってください。想定外の場所に印刷すると「成績通知書」「履 修登録科目確認通知書」が放置され、個人情報が漏れる恐れがあります。

# <保 存>

①「ファイル」→「コピーを保存」を選択すると表示された PDF ファイルを保存することができます。

②保存したファイルは、必要に応じて USB メモリなどメディアに記録して保存してください。

#### 【注意】

メディアヘコピーして不要になったファイルは必ず削除してください。また「ごみ箱」に残ったフ アイルも必ず削除してください。

学内 PC など不特定多数が利用する公開端末で削除しなかった場合は、成績や履修登録申請などの 重要な個人情報を次の利用者が取得してしまう恐れがあります。

# <付属資料C> よくある問い合わせ

以下に「よくある問い合わせ事項」の例を示します。 処理がうまくいかない場合、当てはまる状況に対応した手順を実施してください。

## ★画面が真っ白になる

操作中に、画面が真っ白になったり、「戻る」ボタンだけが表示されたりする場合があります。 これは、ブラウザが更新された情報を読み込めていないためと推測されます。このような現象が発生した場合は、次の対応を試して、キャッシュのクリア、設定変更を行ったのち、Internet Explorerを再起動してください。

Internet Explorer9.x の場合(Windows)

(1)[ツール]メニューから、[インターネットオプション]をクリックします。

- (2)[全般] タブを選択します。
- (3)閲覧の履歴欄の[削除]ボタンをクリックします。
- (4) 以下の3点にチェックを入れます。
  - ・お気に入り Web サイトデータを保持する
  - インターネットー時ファイル
  - 履歴
- (5) その他にチェックが入っていない事を確認し、[削除]ボタンをクリックします。
- (6) Internet Explorer を再起動してください。

Internet Explorer 10.x,11.x の場合(Windows)

- (1)[ツール]メニューから、[インターネットオプション]をクリックします。
- (2)[全般] タブを選択します。
- (3)閲覧の履歴欄の[削除]ボタンをクリックします。
- (4) 以下の3点にチェックを入れます。
  - ・お気に入り Web サイトデータを保持する
  - ・インターネットー時ファイルおよび Web サイトのファイル
  - 履歴

(5) その他にチェックが入っていない事を確認し、[削除]ボタンをクリックします。

(6) Internet Explorer を再起動してください。

# ★「ポップアップブロックを解除して下さい」のメッセージが出る

「情報システム」では、ポップアップ画面の表示を前提としているため、ブラウザの設定によっては「ポップアップブロックを解除してください」というメッセージが表示される場合があります。以下の作業 手順に従い、ポップアップブロックを解除した後、再度情報ポータルサイトへアクセスしてください。

Internet Explorer 9.x の場合(Windows)

(1)[ツール]メニューから[インターネット オプション]を選択します。

(2)[プライバシー]タブを選択し、[設定]ボタンを選択します。

(3)[許可する Web サイトのアドレス:]に「www.as.hosei.ac.jp」を入力し、

[追加]ボタンを選択します。

(4) [閉じる] ボタンを選択します。

(5)[OK]ボタンを選択します。

(6) Internet Explorer を再起動してください。

Internet Explorer 10.x,11x の場合(Windows)

(1)[ツール]メニューから[インターネット オプション]を選択します。

(2)[プライバシー]タブを選択し、[設定]ボタンを選択します。

(3)[許可する Web サイトのアドレス:]に[www.as.hosei.ac.jp]を入力し、

[追加]ボタンを選択します。

(4) [閉じる] ボタンを選択します。

(5)[OK]ボタンを選択します。

(6) Internet Explorer を再起動してください。

# ★「Cookie は必ず使用可能にしてください」のメッセージが出る

「情報システム」では、Cookie の有効を前提としているため、ブラウザの設定によっては「Cookie は必ず使用可能にしてください」というメッセージが表示される場合があります。以下の作業手順に従い、Cookie を有効にした後、再度情報ポータルサイトへアクセスしてください。

Internet Explorer 9の場合(Windows)

(1)[ツール]メニューから[インターネット オプション]を選択します。

(2)[プライバシー]タブを選択し、[既定]ボタンを選択します。

(3)[OK]ボタンを選択します。

(4) Internet Explorer を再起動してください。

Internet Explorer 10.x, 11.xの場合(Windows)

(1) [ツール]メニューから[インターネット オプション]を選択します。

(2) [プライバシー]タブを選択し、[既定]ボタンを選択します。

(3) [OK]ボタンを選択します。

(4) Internet Explorer を再起動してください。